# How to Send Custom ITCAM for RT Playback Violation Events from RPT

### Abstract

ITCAM for Response Time v6.2 (ITCAM RT) plays back IBM Rational Performance Tester (RPT) test scripts on robotic monitoring agents, so you can proactively detect SLA violations in business critical applications. ITCAM for RT & RPT are tightly integrated and provide many out-of-the-box events and alerts, but you might find it necessary to customize or extend the base capability for more complex error checking and custom event alerting. This document describes how to customize an RPT script to send custom availability alerts that affect the playback status and trigger a Situation violation that is visible in the TEP, TEC or Omnibus. These custom events can contain custom event text messages as well as custom, expected, and actual playback values that occurred at the time of the playback violation.

### Outline

| Abstract                                     | 1 |
|----------------------------------------------|---|
| Outline                                      | 1 |
| Step 1. Create an RPT script                 | 2 |
| Step 2. Add Custom Code                      | 3 |
| Step 3. Edit Your Custom Code                | 5 |
| Step 4. Export your RPT test to ITCAM RT     | 8 |
| Step 5. Schedule Playback and View Results 1 | 0 |

# Step 1. Create an RPT script

This example assumes you have an RPT script to edit. In this example, there is an HTTP test against the WebSphere sample application called PlantsByWebSphere.

| 💮 Test - PlantsByWebSphere - Ra            | tional Performance Tester                                                                                                    |                             | _ 8 ×  |  |  |
|--------------------------------------------|----------------------------------------------------------------------------------------------------|-----------------------------|--------|--|--|
| File Edit Navigate Search Project          | Run Window Help                                                                                                    |                             |        |  |  |
| ✿ • 圆 ▲   弥 • ◎ • 9<br>  泡 • 泡 • ← 수 • → • | • • • • • • • • • • • • • • • • • • • •                                                                                                    | 💣   ि≥ ▼   🎱 🖹 🖹 Test       |        |  |  |
| 🖹 Test Navigator 🛛 🗖 🗖                     | * *PlantsByWebSphere ×                                                                                                    |                             |        |  |  |
|                                            | Performance Test - PlantsByWeb                                                                                                    | Sphere                      | 1      |  |  |
| 🖃 🔁 testproj                               | Test Contents                                                                                                    | Test Element Details        | _      |  |  |
| PlantsByWebSphere                          | This section shows the test contents                                                                                                    | PlantsByWebSphere           | _      |  |  |
|                                            | PlantsByWebSphere Add                                                                                                    | Common Options HTTP Options |        |  |  |
|                                            | Plants by WebSphere                                                                                                    | Datapools                   |        |  |  |
|                                            |                                                                                                    | Name Usage Location         |        |  |  |
|                                            | Employee wet and the service and the service a |                             |        |  |  |
|                                            |                                                                                                    |                             | -      |  |  |
|                                            | 40                                                                                                    |                             |        |  |  |
|                                            | Down                                                                                                    |                             | _      |  |  |
| E O ⊠ Pr P □ □                             |                                                                                                    |                             | -      |  |  |
| An outline is not available.               | Prev                                                                                                    |                             |        |  |  |
|                                            | Next                                                                                                    |                             |        |  |  |
|                                            |                                                                                                    | Add Datapoo                 |        |  |  |
|                                            | Tasks 🧬 Recorder Control 🕴 Protocol Data                                                                                                    | 💣 🗉                         |        |  |  |
|                                            | KBytes Recorded: 1101 Recorder Status: Stopped                                                                                                    |                             |        |  |  |
|                                            | Test to be generated: /testproj/PlantsByWebSphere.tes<br>Test generation completed.                                                                                                    | stsuite                     | ▲<br>▼ |  |  |
| │  ☐                                       | e Writa                                                                                                    | sble                        |        |  |  |

## Step 2. Add Custom Code

From the test navigator, expand the steps of the test to the step where you want to add your new custom error checking and custom event.

- 1. Select the step in the test.
- 2. Click Add.
- 3. Click **Custom Code**.

| Test - PlantsByWebSphere - Rational Performance Tester                                                                                                    |                                                                                                    | _ 8 × |
|----------------------------------------------------------------------------------------------------|----------------------------------------------------------------------------------------------------|-------|
| nie cuit Navigate search Project Kuin Window Heip                                                                                                    | ] 🗐   🔗   💣   🔁 •   🎱 📑 🖹 Test                                                                                                    |       |
| * *PlantsByWebSphere ×                                                                                                    |                                                                                                    | - 5   |
| Performance Test - PlantsByWebSphere                                                                                                    |                                                                                                    |       |
| Test Contents                                                                                                    | Test Element Details                                                                                                    |       |
| This section shows the test contents                                                                                                    | Plants by WebSphere                                                                                                    |       |
| <ul> <li>Plants by WebSphere</li> <li>Plants by WebSphere</li> <li>Plants by WebSphere&lt;</li></ul> | Plants by WebSphere         Custom Code         Comment         Delay         Loop         Value         Substituted with         Condition (IF)         Transaction         URL Encode         Remove Substitution         Datapool Variable, |       |
| Add new child object to the selected element                                                                                                    | Writable                                                                                                    |       |

The new Custom Code Java class has now been added to the test. You can see it in the following screenshot in the test navigator.

- 4. *(Optional)* Modify name of the class by editing the **Class Name** field. If you define a reusable class that will be referenced from multiple tests and multiple steps, name the class something meaningful. This example uses **test.MyCustomCode**.
- 5. Click **View Code** to start editing.

| 🗑 Test - PlantsByWebSphere - Rational Performance Tester | ×                                                                                |
|----------------------------------------------------------|----------------------------------------------------------------------------------|
| File Edit Navigate Search Project Run Window Help        |                                                                                  |
| ] 📬 • 🔚 📥   券 • Ø • 🚱 • 💁 •<br>] 설 • 전 • ↔ ⇔ • ⇒ •       | 🗊   🔗   💣   🔂 🔹   🥹 📑 📄 Test                                                     |
| * PlantsByWebSphere ×                                    | - <i>e</i>                                                                       |
| Performance Test - PlantsByWebSphere                     |                                                                                  |
| Test Contents                                            | Test Element Details                                                             |
| This section shows the test contents                     | Custom code: test.Class1182701966835                                             |
| ■ - ***********************************                  | Class name: test.Class1182701966835 View Code Generate Code Arguments Add Remove |
| Common properties                                        | Used by: Object Parent                                                           |
|                                                          | Writable                                                                         |

## Step 3. Edit the Custom Code

After clicking View Code, the software displays the Java test editor; the new Java custom code class is ready to edit. The skeleton code and interface are required for to run in RPT and should not be modified, but anything else can be customized. The majority of your changes should be in the "exec" method which will get invoked each time the script runs and the step reaches this custom code.

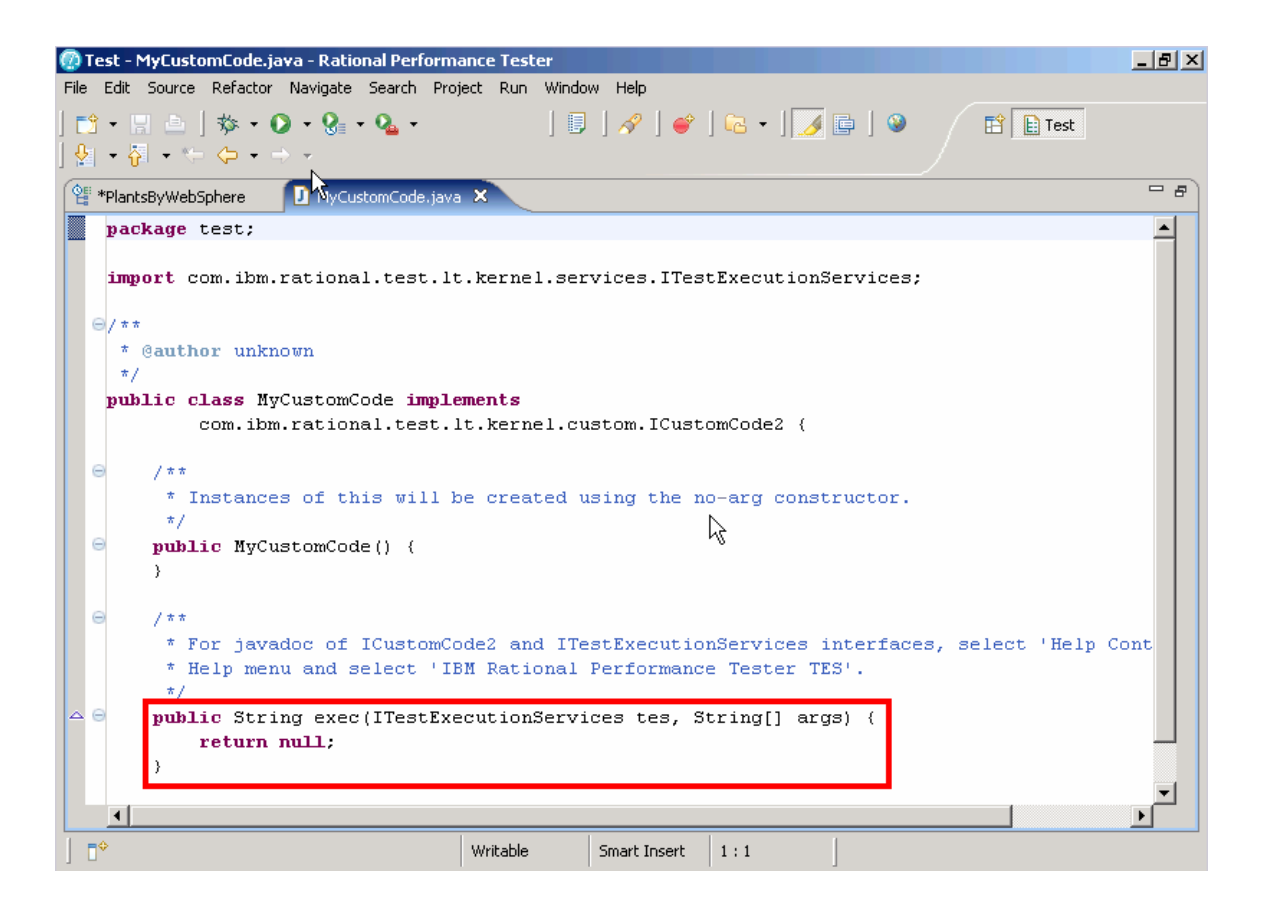

This example demonstrates the steps for generating a violation event in ITCAM for RT. In addition to this code, you can add any custom logic for error handling, content checking, or any other advanced status checking. Then if your custom code detected a problem, it would use this sample code to generate an event for ITCAM for RT.

**NOTE:** More information on how to create custom code can be found in the Help Contents section on the RPT workbench. It has several detailed examples of things you can do with custom code.

```
package test;
import org.eclipse.hyades.test.common.event.EventProperty;
import org.eclipse.hyades.test.common.event.VerdictEvent;
import com.ibm.rational.test.lt.kernel.services.ITestExecutionServices;
import com.ibm.rational.test.lt.kernel.services.ITestLogManager;
/**
* @author unknown
* /
public class MyCustomCode implements
              com.ibm.rational.test.lt.kernel.custom.ICustomCode2 {
       /**
        * Instances of this will be created using the no-arg constructor.
        */
       public MyCustomCode() {
       }
       /**
        * For javadoc of ICustomCode2 and ITestExecutionServices interfaces, select 'Help
        * Contents' in the Help menu and select 'IBM Rational Performance Tester TES'.
       */
       public String exec(ITestExecutionServices tes, String[] args) {
              //Create the event
              ITestLogManager tlm = tes.getTestLogManager();
              VerdictEvent verdict = new VerdictEvent();
              verdict.setCausedBy("CausedBy Description: custom code VP failure.");
              verdict.setEventType("MyCustomEvent");
              verdict.setText("Text message: force VP failure in Custom RPT code");
              verdict.setReason(VerdictEvent.REASON_SEE_DESCRIPTION);
              verdict.setVerdict(VerdictEvent.VERDICT_FAIL);
              //Optionally set expected and actual runtime values
              EventProperty expected = new EventProperty();
              expected.setName("Expected");
              expected.setValue("Sample expected value");
              expected.setType("String");
              verdict.addProperty(expected);
              EventProperty actual = new EventProperty();
              actual.setName("Actual");
              actual.setValue("Sample actual value");
              actual.setType("String");
              verdict.addProperty(actual);
              //Send the event
              tlm.reportEvent(verdict);
              return null;
       }
```

#### VerdictEvent

| Method Name           | Description                                        |
|-----------------------|----------------------------------------------------|
| .setCausedBy(String)  | Describes what caused the event. This field is not |
|                       | displayed in ITCAM RT.                             |
| .setEventType(String) | Required event name. It can be anything, but must  |
|                       | be provided.                                       |
| .setText(String)      | Displayed as Additional Details in ITCAM RT.       |

| .setReason(                             | Required. Do not change.                           |
|-----------------------------------------|----------------------------------------------------|
| VerdictEvent.REASON_SEE_DESCRIPTION);   |                                                    |
| .setVerdict(VerdictEvent.VERDICT_FAIL); | Required. Do not change.                           |
| .addProperty(EventProperty)             | If defining "Expected" and "Actual" event values,  |
|                                         | then after creating the event properties, you must |
|                                         | add them to the VerdictEvent.                      |

### **EventProperty**

| Method Name        | Description                                      |
|--------------------|--------------------------------------------------|
| .setName(String)   | The name of the property. Must be either         |
|                    | "Expected" or "Actual".                          |
|                    |                                                  |
| .setValue(String)  | The "Expected" property should contain the       |
|                    | expected value. Displayed as Expected Value in   |
|                    | ITCAM RT.                                        |
|                    | The "Actual" property should contain the actual  |
|                    | value detected at runtime. Displayed as Violated |
|                    | Value in ITCAM RT.                               |
| .setType("String") | String type is the only type supported. Do not   |
|                    | change this method call.                         |

### ITestLogManager

| Method Name                | Description                                                  |
|----------------------------|--------------------------------------------------------------|
| .reportEvent(VerdictEvent) | Generates the event so that it can be displayed by ITCAM RT. |

# Step 4. Export your RPT test to ITCAM for RT

After making custom code changes, save the custom code and RPT test script. It is recommended that after making any changes to an RPT test that you play back the test script from the RPT workbench first to ensure that it runs correctly. When you are sure everything is running as expected, you can upload the RPT test script to ITCAM for RT so that it is available for playback on the robotic agents.

| est - PlantsByWebSphere - Rat      | ional Performance  | Tester                  |               |                                | _ 8       |
|------------------------------------|--------------------|-------------------------|---------------|--------------------------------|-----------|
| dit Navigate Search Project        | Run Window He      | lp.                     |               |                                |           |
| New                                | Alt+Shift+N        | •                       |               | 🛩   🕞 🗸   🎱 🖉 📑                | Test      |
| Open File                          |                    | 1                       |               |                                | 1         |
| Close                              | Ctrl+W             |                         |               | /                              |           |
| Close All                          | Ctrl+Shift+W       | ×                       |               |                                |           |
| Save                               | Ctrl+5             | Test - Plan             | tsByWeb       | Sphere                         | -         |
| Save As                            |                    |                         |               | Test Element Details           |           |
| Save All                           | Ctrl+Shift+S       | test contents           |               | Custom code: test.MvCustomCode |           |
| Revert                             |                    | L tiulab auctio il 🌢    | 8 J.J.        | Class pame: test.MvCustomCode  | A         |
| Move                               |                    | L tivlab austin it      | Add           |                                |           |
| Rename                             | F2                 | L.tivlab.austin.it      | Insert        |                                |           |
| Refresh                            | F5                 | L.tivlab.austin.it      | Demous        |                                | View Code |
| Convert Line Delimiters To         |                    | L.tivlab.austin.it      | Remove        |                                |           |
| Print                              | Ctrl+P             | L.tivlab.austin.it      | Up            | Arguments                      |           |
|                                    |                    | L tivlab austinut       | Davia         | 1                              |           |
| Switch Workspace                   |                    | L.tivlab.austin.it      | DOMI          |                                |           |
| Ingert                             |                    | .tivlab.austin.it       | Prev          | ]                              |           |
| Export                             | 1                  |                         | 11.07         |                                |           |
|                                    | V                  | uvlab.austin.it         | Next          |                                |           |
| Properties                         | 16-renter          | 1.tivlab.austin.i       |               |                                | 1         |
| 1 MyCustomCode.java [testproj/src  | /test]             | Ltivlah.austin.it       |               | Used by:                       |           |
| 2 PlantsByWebSphere.testsuite [tes | ;tproj]            | ntrol 🛛 Protoc          | col Data      |                                | 💣 🗉 🗖     |
| Exit                               |                    | 101                     | P.            | corder Status: Stopped         |           |
|                                    | -                  |                         | Ke            | cordor statas. Estopped        |           |
|                                    | Test to be generat | ed: /testproj/PlantsByV | VebSphere.te: | stsuite                        |           |
|                                    | rescigeneration co | mpiecea.                |               |                                |           |

| 🦉 Export                  |                                                   |    |
|---------------------------|---------------------------------------------------|----|
| elect                     |                                                   | 7  |
| Export Rational test asse | ets to ITCAM for RT End User Response Time Agent. | 25 |
| Select an export destina  | ation:                                            |    |
| type filter text          |                                                   |    |
| 🖽 🗁 General               |                                                   |    |
| EJB                       |                                                   |    |
| J2EE                      |                                                   |    |
| 🗄 🗁 Java                  |                                                   |    |
| 🗄 🗁 Plug-in Develop       | oment                                             |    |
| 🗄 🗁 Profiling and Lo      | ogging                                            |    |
| 🕀 🗁 Team                  |                                                   |    |
| test                      |                                                   |    |
| t±                        |                                                   |    |
| ter web services          |                                                   |    |
| UTCAM for                 |                                                   |    |
| Droject Int               | erchape                                           |    |
| 14                        |                                                   |    |
|                           |                                                   |    |
|                           |                                                   |    |
|                           |                                                   |    |
|                           |                                                   |    |
|                           |                                                   |    |
|                           |                                                   |    |
|                           |                                                   |    |
| 0                         |                                                   |    |

3. Select Other →ITCAM for Response Time

4. Follow the steps in the wizard.

# **Step 5. Schedule Playback and View Results**

If you have a Robotic Response Time agent installed and running and the default playback situation RRT\_Robotic\_Playback is enabled, the newly uploaded script automatically starts playing on the robotic agents. If not, you must setup a new playback situation. The *Robotic Response Time User's Guide* describes how to do this.

After the RPT script plays back, you can view the new custom event, which is generated automatically when the RPT script runs. It trigger the RRT\_Playback\_Error situation violation. This violation is visible in the TEP Enterprise view, and if you have configured ITM to forward events to TEC or Omnibus, then the event is also in those consoles.

| Welcome SYSADMIN                                       |                                                                                | Log out                                                                 |
|--------------------------------------------------------|--------------------------------------------------------------------------------|-------------------------------------------------------------------------|
| Tivoli. Enterprise Portal                              |                                                                                | IBM.                                                                    |
| File Edit View Help                                    |                                                                                |                                                                         |
| 🔲   H 🕫 🔭 🚸 🗿 🔽 🕘 🕶 🍕                                  | 🎒 🌐 🎯 💷 🖉 😂 🛄 🗷 😫 💭 🌖                                                          | ) 🖅 連 💽 👗 🐵                                                             |
| Ciew: Physical                                         | Initial Situation Values                                                       |                                                                         |
|                                                        | Script CMDNAME Origin                                                          | Sample Event<br>Timestamn Time                                          |
| Enterprise                                             | Rational Performance Tester rtbvt2:T6<br>Rational Performance Tester rtbvt2:T6 | 06/23/07 17:20:51 06/23/07 17:20:51 06/23/07 17:24:18 06/23/07 17:24:18 |
|                                                        |                                                                                |                                                                         |
| ⊞ Linux OS                                             | 4                                                                              | Þ                                                                       |
| Applications                                           | 🔛 Current Situation Values                                                     |                                                                         |
| CRITICAL<br>CRITICAL<br>CRITICAL<br>RRT_Playback_Error | rtbvt2:T6 06/23/07 17:26:24                                                    | PlantsByWebSphere.zip                                                   |
| FWITM101I Select workspace link button                 | to view situation event results.                                               |                                                                         |
| Take Action                                            | ▲ ㅎ ♦ ] 🗿 😂 🖨                                                                  |                                                                         |
| Action                                                 | Expert Advice                                                                  | ibm. 🛆                                                                  |
| Command:                                               | RRT_Playback_Error                                                             | ≣                                                                       |
|                                                        | Situation Description                                                          | Situation Description                                                   |
| Destination Output                                     | Arguments                                                                      | Creates alert when the playback has a problem                           |
| Desination Systems                                     |                                                                                | <u> </u>                                                                |
|                                                        | Expert Advice                                                                  |                                                                         |
| 🕒 Hub Time: Sat, 06/23/2007) Server Availab RRT_Play   | back_Error - PlantsByWebSphere.zip - Sat Jun 23 17:26:24 CD                    | )<br>T 2007 - rtbvt1.tivlab.austin.ibm.com - SYSAD                      |

You can also view all playback violation events in the Playback Status workspace for the Robotic Response Time agent.

| Welcome SYSADMIN                       |                              |                        |                                           |              | Log out     |
|----------------------------------------|------------------------------|------------------------|-------------------------------------------|--------------|-------------|
| Tivoli. Enterprise Portal              |                              |                        |                                           |              | E IBM.      |
| File Edit View Help                    |                              |                        |                                           |              |             |
|                                        |                              |                        |                                           |              |             |
| 🔚   🖽 🐨 🕰 🚸 🖑 💽   📚                    | U U Q   🗃 🖽                  | 🐼 🔟 🖾 🗤 🔛 (            | A E 🕅 🖓 💆 🗇 🖳                             | 🔍 🎝 🙆        |             |
| S View/ Disusional 🙀 🔲 🗖               | EE Current Robotic Davback S | tatua                  |                                           |              |             |
|                                        |                              | latus                  | 1                                         | 1 1          |             |
|                                        | Situation                    | Robotic<br>Script Name | Robotic<br>Script Type                    | CLI Playback | Last Run    |
| 🖃 🎦 Linux Systems  🔨                   | RRT Robotic Playback         | testFailure zin        | Rational Performance Tester               | Command      | Complete    |
| 🖃 🚰 rtbvt2 👘                           | RRT Robotic Playback2        | PlantsBWVebSphere.zip  | Rational Performance Tester               |              | Complete    |
| E 🔁 Client Response Time               |                              |                        |                                           |              |             |
| 🕀 💼 End User Response Time             | 4                            |                        |                                           |              |             |
| 😨 🔁 Linux OS                           |                              |                        |                                           |              |             |
|                                        |                              |                        |                                           |              |             |
|                                        |                              |                        |                                           |              |             |
|                                        |                              |                        |                                           |              |             |
| Rea Physical                           | 4                            |                        |                                           |              |             |
|                                        |                              |                        |                                           |              |             |
| 🔢 Robotic Playback Availability Events | 🔲 🗄 🗅 🗶 🧮 Robotic Pla        | yback Errors           |                                           |              |             |
| – Event Situation                      | n Mess                       | ane ane                |                                           | Message      |             |
| Time Name                              | 📕 🖌 Date ar                  | id Time Severity       | Component                                 | ID           |             |
| 06/23/07 17:19:55 RRT_Robotic_PI       | ayback2 📕 🔤 06/22/07 1       | 7:09:21 Information I  | Robotic Response Time Agent               | BWMRA0202I   | The respons |
| 06/23/07 17:14:29 RRT_Robotic_PI       | ayback t                     |                        |                                           |              |             |
| 06/23/07 17:14:28 RRT Robotic_F1       | ayback t                     |                        |                                           |              |             |
| 06/23/07 17:14:27 RRT_Robotic_PI       | ayback t                     |                        |                                           |              |             |
| 06/23/07 17:14:25 RRT_Robotic_PI       | ayback t                     |                        |                                           |              |             |
| 06/23/07 17:09:08 RRT_R000tic_P1       | ayback t                     |                        |                                           |              |             |
| 06/23/07 17:09:06 RRT_R00000_PT        | ayuaun l<br>ayhank t         |                        |                                           |              |             |
| 06/23/07 17:09:04 RRT Robotic PI       | ayback t                     |                        |                                           |              |             |
| 06/23/07 16:54:08 RRT Robotic PI       | avback t                     |                        |                                           |              |             |
| 06/23/07 16:54:07 RRT_Robotic PI       | ayback t                     |                        |                                           |              |             |
| 06/23/07 16:54:06 RRT_Robotic_PI       | ayback t                     |                        |                                           |              |             |
| 06/23/07 16:54:04 RRT_Robotic_PI       | ayback t                     |                        |                                           |              |             |
|                                        |                              |                        |                                           |              |             |
|                                        | 05-24 DM                     | Disulta                | - 1. Odađa - Jako da do da koncedina iku: |              | N           |

You can expand the Robotic Playback Availability Events view to focus on the event results. Here , the RRT\_Robotic\_Playback2 situation has run the PlantsByWebSphere script two times and both times a custom event was generated with the following output fields:

| Event Time          | 06/23/2007 17:24:11                             |  |
|---------------------|-------------------------------------------------|--|
| Situation Name      | RRT_Robotic_Playback2                           |  |
| Robotic Script Name | PlantsByWebSphere.zip                           |  |
| Script Type         | Rational Performance Tester                     |  |
| Event Type          | Generic Failure                                 |  |
| Violated Value      | Sample actual value                             |  |
| Expected Value      | Sample expected value                           |  |
| Additional Details  | Text message: force VP failure in custom code ; |  |
|                     | Actual Value: Sample actual value ; Expected    |  |
|                     | Value: Sample expected value                    |  |

| Welcome SYSADMIN                             |                     |                       | Log out                                                        |
|----------------------------------------------|---------------------|-----------------------|----------------------------------------------------------------|
| Tivoli. Enterprise Portal                    |                     |                       |                                                                |
| File Edit View Help                          |                     |                       |                                                                |
| 🔲   🖽 😎 71, 🚸 🖓 🖻   🎜 🔲 🧿                    | 4] 🏼 🖉 🖽 📎          | 🔟 🖉 😂 🛄 🔟             | 12 👰 🖓 🥏 🖅 🖿 💽 🔥 😰                                             |
| 📰 Robotic Playback Availability Events 📖 🖨 🜌 |                     |                       |                                                                |
| ack Event<br>and Type                        | Violated<br>Value   | Expected<br>Value     | Additional<br>Details                                          |
| Generic Failure                              | Sample actual value | Sample expected value | Text message: force VP failure in Custom RPT code ; A          |
| Generic Failure                              | Sample actual value | Sample expected value | Text massage: force VP failure in Custom RPT code : A          |
| URL Unavailable Failure                      |                     |                       | Error o                                                        |
| URL Unavailable Failure                      |                     |                       | Error o Actual Value :Sample actual value :Expected            |
| URL Unavailable Failure                      |                     |                       | Error o Value: Sample expected value                           |
| URL Unavailable Failure                      |                     |                       | Error o                                                        |
| URL Unavailable Failure                      |                     |                       | Error occurred during connection to server 'rtbvt2.tivlab.a    |
| URL Unavailable Failure                      |                     |                       | Error occurred during connection to server 'rtbvt2.tivlab.a    |
| URL Unavailable Failure                      |                     |                       | Error occurred during connection to server 'rtbvt2.tivlab.a    |
| URL Unavailable Failure                      |                     |                       | Error occurred during connection to server 'rtbvt2.tivlab.a    |
| URL Unavailable Failure                      |                     |                       | Error occurred during connection to server 'rtbvt2.tivlab.a    |
| URL Unavailable Failure                      |                     |                       | Error occurred during connection to server 'rtbvt2.tivlab.a    |
| URL Unavailable Failure                      |                     |                       | Error occurred during connection to server 'rtbvt2.tivlab.a    |
| URL Unavailable Failure                      |                     |                       | Error occurred during connection to server 'rtbvt2.tivlab.a    |
| URL Unavailable Failure                      |                     |                       | Error occurred during connection to server 'rtbvt2.tivlab.a    |
| URL Unavailable Failure                      |                     |                       | Error occurred during connection to server 'rtbvt2.tivlab.a    |
| URL Unavailable Failure                      |                     |                       | Error occurred during connection to server 'rtbvt2.tivlab.a    |
| URL Unavailable Failure                      |                     |                       | Error occurred during connection to server 'rtbvt2.tivlab.a    |
| URL Unavailable Failure                      |                     |                       | Error occurred during connection to server 'rtbvt2.tivlab.a    |
| URL Unavailable Failure                      |                     |                       | Error occurred during connection to server 'rtbvt2.tivlab.a    |
| URL Unavailable Failure                      |                     |                       | Error occurred during connection to server 'rtbvt2.tivlab.a    |
| URL Unavailable Failure                      |                     |                       | Error occurred during connection to server 'rtbvt2.tivlab.a    |
| URL Unavailable Failure                      |                     |                       | Error occurred during connection to server 'rtbvt2.tivlab.a    |
| URL Unavailable Failure                      |                     |                       | Error occurred during connection to server 'rtbvt2.tivlab.a    |
| URL Unavailable Failure                      |                     |                       | Error occurred during connection to server 'rtbvt2.tivlab.a    |
| URL Unavailable Failure                      |                     |                       | Error occurred during connection to server 'rtbvt2.tivlab.a    |
| URL Unavailable Failure                      |                     |                       | Error occurred during connection to server 'rtbvt2.tivlab.a    |
| URL Unavailable Failure                      |                     |                       | Error occurred during connection to server 'rtbvt2.tivlab.evel |
|                                              |                     |                       |                                                                |
| Hub Time: Sat, 06/23/2007 05:26 PM           | 🧐 Server Available  | Playback S            | Status - rtbvt1.tivlab.austin.ibm.com - SYSADMIN               |